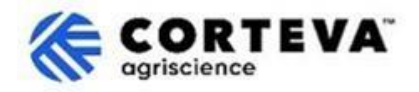

# Processus d'enregistrement des fournisseurs de Corteva

# 1. Introduction

Le processus d'enregistrement des fournisseurs de Corteva est suivi pour soutenir nos activités de Crop Protection en Amérique du Nord, dans la région EMEA et en Amérique latine. À compter depuis juillet 2025, ce processus sera également utilisé pour soutenir nos activités de Protection de Crop dans la région Asie-Pacifique.

Grâce à ce processus, nous recueillons des informations auprès de votre entreprise par le biais d'une plateforme appelée « SAP Business Network ». Corteva peut utiliser les informations recueillies au cours du processus pour :

- Vous invitez à participer à des événements de recherche d'approvisionnement, comme la demande de devis ou la demande de proposition
- Vous assurez de respecter les différentes exigences pour devenir un fournisseur de Corteva (exemples pourraient inclure le respect de notre Code de conduite des fournisseurs, la réalisation de questionnaires de qualification, etc.).
- Vous permettre, en tant que fournisseur de Corteva, d'accéder à notre système ERP.

Toutes les informations partagées avec nous dans le cadre du processus d'enregistrement ne seront visibles que par vous et Corteva. Vous pouvez accéder à ces renseignements, les rectifier ou les mettre à jour à tout moment.

Pour compléter le Processus d'enregistrement des fournisseurs, vous devrez posséder un compte SAP Business Network, qui peut être soit un compte standard (gratuit) ou un compte d'entreprise. Si vous n'avez pas de compte, vous pourrez en créer un dans le cadre du processus d'enregistrement.

Il est à votre discrétion, en tant que fournisseur, de choisir votre type de compte préféré. Si vous choisissez de faire des transactions avec Corteva sous une Compte d'Entreprise, vous serez facturé pour des transactions que vous effectuez avec Corteva. Corteva n'est pas responsable des chargements associés avec l'utilisation du SAP Business Network. Pour en savoir plus sur les types de comptes et les frais connexes, veuillez consulter la section Abonnements et tarification du SAP Business Network.

Comme résultat du processus d'enregistrement, nous établirons une connexion entre nos entreprises à travers du SAP Business Network, ce qui nous permettra de :

- Échanger les commandes d'achat, confirmations de commande, avis de livraison anticipés et autres documents tactiques par voie électronique à travers le réseau (ce qu'on appelle une relation commerciale du SAP Business Network)
- Échanger questionnaires, recueillir des certificats, vous permettre d'accéder/ rectifier vos données de fournisseur dans notre système ou de participer à des événements d'approvisionnement (ce qu'on appelle une relation stratégique du SAP Business Network).

Dans ce document, nous fournissons un aperçu du processus d'enregistrement, y compris la création d'un compte SAP Business Network si vous n'en avez pas déjà.

Pour plus d'information sur comment Corteva s'appuie sur le SAP Business Network, vous pouvez consulter notre Portail d'information des fournisseurs Ariba <u>https://support.ariba.com/Corteva</u>

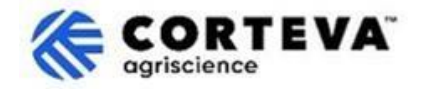

# 2. Notification Mail

Lorsque Corteva vous invite à devenir fournisseur avec Corteva, vous serez notifies à travers un mail de notification du SAP Business Network (SAPBN) comme ici :

- Sujet : Invitation : Registrer pour devenir un fournisseur avec Corteva
- Domaine mail de l'expéditeur : XXXXXXXX@ansmtp.ariba.com

Pour initier le processus, ouvrez le mail et cliquer sur Cliquez Ici. Veuillez noter les informations suivantes :

- La mise en page réelle du courriel pourrait être différente de l'exemple ci-dessous.
- Dans certains cas, après cliquer sur « Cliquez ici », on vous demandera d'effectuer une étape de validation supplémentaire pour valider que votre adresse courriel est valide en fournissant un mot de passe à usage unique (PCD) qui sera envoyé à votre adresse courriel.

| [EXTERNAL] Invitation: Register to become a supplier with Corteva - TEST                                                                                                    |                      |                |                   |                       |          |         |
|----------------------------------------------------------------------------------------------------|----------------------|----------------|-------------------|-----------------------|----------|---------|
| Rakesh Gunishetty <s4system-prod+corteva-t.doc4774078013@ansmtp.ariba.com></s4system-prod+corteva-t.doc4774078013@ansmtp.ariba.com>                                                                                                    | $\odot$              | ← Reply        | Keply All         | $\rightarrow$ Forward | ų,       |         |
| To ● Gunishetty, Rakesh                                                                                                    |                      |                |                   | Fri 9/6/              | 2024 11  | I:13 PM |
| Retention Policy RPT-Inbox-Test (1 year) Expires 9/6/2025                                                                                                    |                      |                |                   |                       |          |         |
| (i) If there are problems with how this message is displayed, click here to view it in a web browser.<br>Click here to download pictures. To help protect your privacy. Outlook prevented automatic download of some pictures in this message.                       |                      |                |                   |                       |          |         |
| Register as a supplier with Corteva - TEST                                                                                                    |                      |                |                   |                       |          |         |
| Hello!                                                                                                    |                      |                |                   |                       |          |         |
| Corteva - TEST has invited BARBOSA VALETA PROFISIONALES EN GESTION HSE SAS to register to become a supplier with Corteva - TEST Agriscience (or a member of the Corteva Agriscience group of companies).<br>Please complete the registration within 3 business days. |                      |                |                   |                       |          |         |
| Corteva - TEST uses SAP Business Network to manage its sourcing and procurement activities, to collaborate and transact with suppliers.                                                                                                    |                      |                |                   |                       |          |         |
|                                                                                                    |                      |                |                   |                       |          |         |
| Click Here to start the process and complete the Registration.                                                                                                    |                      |                |                   |                       |          |         |
| If you already have a SAP Business Network account, please start the process by clicking on the link provided above: you will be prompted                                                                                                    | to LOG IN, u         | sing your exis | sting Ariba Netwo | ork account cred      | entials. | ·       |
| If you do not yet have a SAP Business Network account, please start the process by clicking on the link provided above: you will be prompt                                                                                                    | ted to <b>SIGN U</b> | IP for a new a | iccount.          |                       |          |         |

Lorsque vous le faites, on vous demandera de vous connecter à votre compte SAPBN :

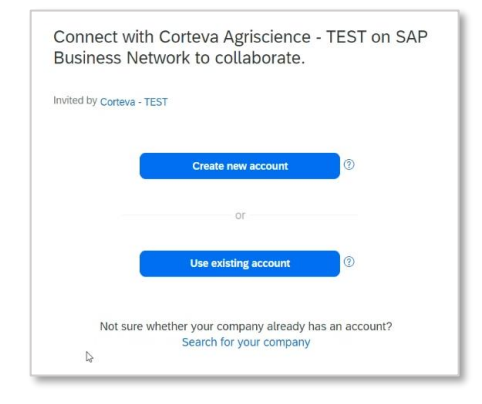

- Si vous n'avez pas compte SAPBN, cliquez Create New Account pour créer une. <u>Ici vous pouvez trouver un aperçu</u> <u>du processus de création de compte.</u>
- Si vous avez un compte SAPBN, cliquez Use existing account et loguez avec vos crédentités SAPBN existants.
   Vous serez redirigé vers le questionnaire d'enregistrement – lci vous pouvez trouver la guide de comment compléter ce questionnaire.

Veuillez tenir compte du fait que si vous vous connectez à Corteva par le biais d'un compte Entreprise existant, des frais seront facturés pour les transactions que vous effectuez avec Corteva. Corteva n'est pas responsable des frais associés à l'utilisation du SAP Business Network.

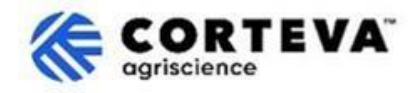

### 3. Création de compte SAP Business Network

Si vous choisissez créer un nouveau compte, vous serez redirigé vers un écran où il vous sera demandé de remplir vos renseignements sur l'entreprise et les renseignements sur le compte d'administrateur. Ceci est nécessaire pour créer un compte avec SAP - Corteva ne verra pas ni ne recevra ces informations.

Ici vous pouvez trouver <u>une vidéo publique de SAP Ariba sur le processus d'enregistrement</u>. Vous trouverez ci-dessous des détails supplémentaires sur la façon de compléter l'enregistrement.

Company information (?) Le numéro de Dun & Bradsheet (D-U-N-S) (abréviation de Data Universal Numbering **DUNS number** System) est un identificateur unique à 9 chiffres pour les entreprises. Si votre entreprise ne dispose pas de Don't know your DUNS number? numéro DUNS, laissez le champ en blanc. Company (legal) name \* Moutain Dew Supplier Country/Region \* United States [ USA ] Address line 1 \* Address line 2 Address line 3 City \* State \* Choose a state Zip \*

Tous les détails qui apparaissent avez (\*) sont obligatoires.

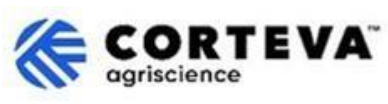

| Administrator account inf                                                                                                    | formation 💿                                                                                                    |   |
|----------------------------------------------------------------------------------------------------|----------------------------------------------------------------------------------------------------|---|
| First name * La                                                                                                    | ast name *                                                                                                    |   |
| rakesh                                                                                                    | gunishetty                                                                                                    |   |
| Email *                                                                                                    |                                                                                                    |   |
| rakesh.gunishetty@corteva.com                                                                                                    |                                                                                                    |   |
| Use my email as my username                                                                                                    | e                                                                                                    |   |
| Username *                                                                                                    |                                                                                                    |   |
| test28-rakesh.gunishetty@corteva                                                                                                    | a.com                                                                                                    |   |
| Password * Re                                                                                                    | epeat password *                                                                                                 |   |
| Gunishetty@245 🔌 🕨                                                                                                    |                                                                                                    | ۲ |
| ✓ I have read and agree with the                                                                                                    | e Terms of Use.                                                                                                  |   |
| ✓ I hereby agree that SAP Busin<br>parts of my Personal Data (as<br>Statement) accessible to other<br>based on my role within the Si<br>the applicable profile visibility | ess Network will make<br>defined in the Privacy<br>r users and the public<br>AP Business Network an<br>settings. | d |
| Please see the Privacy Statement to personal data.                                                                                                    | o learn how we process                                                                                           |   |

#### Après compléter cette section, cliquez sur "Je ne suis pas un robot" et sur "Créer compte" :

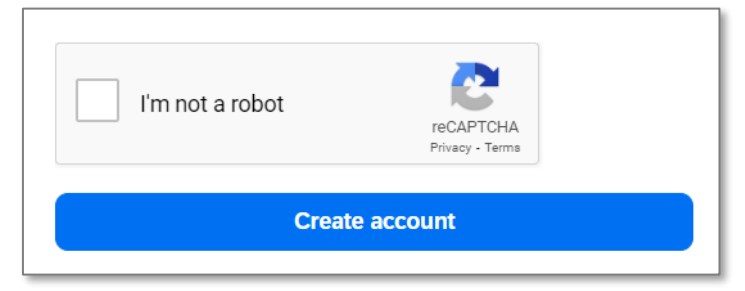

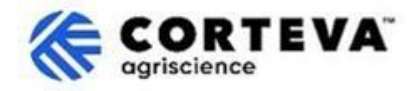

Après vous recevrez une notification mail similaire à celle-ci dessous, a vous demandant de confirmer que votre courriel est valide.

| Please confirm you<br>address                                   | ır email                                           |
|-----------------------------------------------------------------|----------------------------------------------------|
| Check your email at steps in the email to confirm your email ad | and follow the dress in the next <b>72 hours</b> . |
| > If you did not receive the email:                             |                                                    |

Récupérez le courriel qui vient d'être envoyé à votre compte de courriel et cliquez sur « Confirmer le mail » :

| SAP Business Network                                                                                                    |
|----------------------------------------------------------------------------------------------------|
| Confirm your email                                                                                                    |
| Dear                                                                                                    |
| Thank you for joining SAP Business Network. To finish signing up, you just need to<br>confirm that we have the correct email. |
| Confirm email                                                                                                    |
| Link expires: Wednesday, Feb 26, 2025, 08:04 PM PST                                                                           |

On vous demandera de confirmer le type de produits et services que vous allez fournir à Corteva ainsi que les emplacements Corteva avec lesquels vous faites affaire.

Pour faire ceci, cliquez sur **Naviguer** et sélectionner la valeur qui décrit le mieux la nature de votre relation commerciale avec Corteva. Après appuyez sur **Envoyer**.

| Almost done! We just nee<br>little bit more information                                                      | ed a        |        |        |
|----------------------------------------------------------------------------------------------------|-------------|--------|--------|
| Please provide the information below and you will be dis<br>more customers looking for companies like yours. | scovered by |        |        |
| Product and Service Categories                                                                               |             |        |        |
| Enter Product and Service Categories                                                                         | Add         | - or - | Browse |
| Ship-to or Service Locations                                                                                 |             |        |        |
| Enter Ship-to or Service Location                                                                            | Add         | or     | Browse |
| Submit Remind me later Don't show this to me again                                                           |             |        |        |

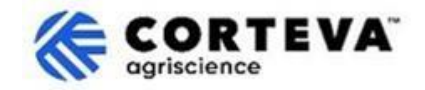

# 4. Achèvement d'enregistrement Corteva

Lorsque vous accédez au réseau d'affaires SAP à partir de l'avis par courriel d'enregistrement, vous devriez être automatiquement dirigé vers le questionnaire d'enregistrement. Si ce n'est pas le cas, veuillez naviguer vers la page Ariba Propositions et questionnaires puis cliquez sur Questionnaire d'enregistrement des fournisseurs :

| SAP   | Ariba Proposals and Questionnaires 👻                                 |                                                                                                    |                                                                                                    |                       | 💷 🕜 🕜 PB                      |
|-------|----------------------------------------------------------------------|----------------------------------------------------------------------------------------------------|----------------------------------------------------------------------------------------------------|-----------------------|-------------------------------|
| CORTE | SAP Business Network Discovery<br>Ariba Proposals And Questionnaires |                                                                                                    |                                                                                                    |                       |                               |
| The   | Ariba Contracts<br>SAP Business Network                              | Weicome to the Ariba Spend Management site. Th<br>quality, service, and cost. Ariba, Inc. administers thi | is site assists in identifying world class suppliers who<br>is site in an effort to ensure market integrity. | are market leaders in | <b>CORTEVA</b><br>ogriscience |
|       |                                                                      | Registration Questionnaires                                                                               |                                                                                                    |                       | Π                             |
|       |                                                                      | Title                                                                                                    | ID                                                                                                    | End Time 4            | Status                        |
|       |                                                                      | Status: Open (1)     Supplier Registration Questionnaire                                                  | Doc4790443013                                                                                                | 10/18/2024 3:51 PM    | Invited                       |

Veuillez noter que ces questionnaires sont disponibles dans différentes langues. Ici vous pouvez trouver <u>comment accéder au questionnaire dans une autre langue</u>.

Le Questionnaire d'Enregistrement a 10 sections différentes que vous devrez réviser et compléter. Vous pouvez utiliser le menu sur la gauche pour voir toutes les sections disponibles et naviguer entre eux.

| All Content        | Name †                                                                        |  |  |
|--------------------|-------------------------------------------------------------------------------|--|--|
|                    | ▼ 8 Supply Chain Security Certification                                       |  |  |
| 2 Company Profile  | 8.1 Do you have any Supply Chain Security Certification (BASC, OEA or CTPAT)? |  |  |
| 3 Tax Information  | (*) indicates a required field                                                |  |  |
| 4 Bank Information |                                                                               |  |  |
| Diversity and      | Submit Entire Response Save drait Compose Message Excel Import                |  |  |

Une fois que vous avez rempli toutes les sections du formulaire d'enregistrement, veuillez utiliser la fonction « Soumettre toute la réponse » pour envoyer le questionnaire complet à Corteva. Si un champ obligatoire doit être rempli, vous recevrez un message d'erreur à corriger.

Vous pouvez également utiliser la fonction « Enregistrer en tant que brouillon » à tout moment pour enregistrer le questionnaire sans l'envoyer.

| event Contents                          | Supply Chain Security Certification                                           |  |  |
|-----------------------------------------|-------------------------------------------------------------------------------|--|--|
| All Content                             | Name †                                                                        |  |  |
| ▼ 8 Supply Chain Security Certification |                                                                               |  |  |
| 2 Company Profile                       | 8.1 Do you have any Supply Chain Security Certification (BASC, OEA or CTPAT)? |  |  |
| 3 Tax Information                       | (*) Indicates a required field                                                |  |  |
| 4 Bank Information                      | Submit Entire Researce Save draft Compose Message Evcel Import                |  |  |
| 5 Diversity and<br>Sustal               | Submit Entre Response Save trait                                              |  |  |

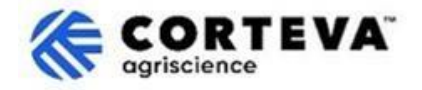

Après, nous donnerons un aperçu de chacune de ces sections.

#### 4.1. Tout le contenu

Cette section offre un aperçu des personnes à contacter chez Corteva si vous avez des questions au sujet du Processus d'Enregistrement :

| All | Content                                                                                                    |
|-----|----------------------------------------------------------------------------------------------------|
| Na  | me t                                                                                                    |
|     | <ol> <li>If you have any question about the questionnaire<br/>or have any login issues, please contact:</li> </ol>                                                       |
|     | supplier.management.slp@corteva.com for NA & EMEA<br>and supplier_enablement_latam@corteva.com for LATAM region<br>mentioning your company name for immediate assistance |

#### 4.2. Profile de l'entreprise

Dans cette section on vous demandera de fournir les renseignements généraux sur votre entreprise comme le Nom Légal de l'Entreprise, les coordonnées principales, les Numéros de Téléphone, les Adresses électroniques, etc.

Tous les champs marqués comme \* sont obligatoires.

| ▼ 2 Company Profile                                                |            |
|--------------------------------------------------------------------|------------|
| 2.1 Full Legal Name of Submitting Company (Latin alphabet)         | *          |
| 2.2 Is this an organization or an individual?                      | * None() ~ |
| 2.3 What other language/alphabet do you have name and address? (i) | * None ( ) |
| 2.8 Doing Business As                                              |            |
| ▼ 2.9 Primary Contact Details                                      |            |
| 2.9.1 First Name                                                   | *          |
| 2.9.2 Last Name                                                    | *          |
| 2.9.3 Position in the company                                      | *          |
| 2.9.4 Telephone Number                                             | *          |
| 2.9.5 Mobile Number                                                |            |
| 2.9.6 Email                                                        | *          |
| 2.10 Corporate Web Site                                            |            |

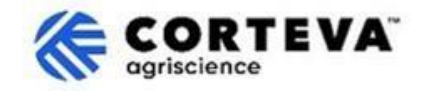

#### 4.3. Information de taxe

Cette section sert à recueillir les renseignements fiscaux de votre entreprise ainsi que toute documentation fiscale nécessaire. Pour remplir cette section :

1. Accédez à la section 3.1 et cliquez sur Ajouter une taxe :

| ▼ 3 Tax Information |             |  |
|---------------------|-------------|--|
| 3.1 TAX             | Add TAX (0) |  |

2. Cliquez sur la bannière Ajouter des renseignements fiscaux :

| Name †                                                                                                    |
|----------------------------------------------------------------------------------------------------|
| No items                                                                                                    |
| Add T 🖧 Information (Click on the link on the right and provide at least one TAX ID; if you are tax exempt, please write EXEMPT in any of the tax fields) |

 Vous serez dirigé vers un nouvel écran où vous devrez indiquer le pays – c'est-à-dire le pays de résidence de votre entreprise. En fonction du pays, le système indiquera automatiquement les champs fiscaux que vous devrez peut-être remplir.

| Name †                                                                              |                                                                                      |
|-------------------------------------------------------------------------------------|--------------------------------------------------------------------------------------|
| TAX Information (Click on the link on the right and provide at least one TAX $\#_1$ | ID; if you are tax exempt, please write EXEMPT in any of the tax fields) Delete Less |
| Brazil: Required fields are CNPJ number & State Tax number                          |                                                                                      |
|                                                                                     | *<br>Country/Region: Spain (ES)                                                      |
|                                                                                     | Tax Name Tax Type Tax Number                                                         |
| Tax Identification Number or VAT Number                                             | Spain: VAT Registration Organization Number                                          |
|                                                                                     | Spain: NIF Number Organization                                                       |
|                                                                                     | Spain: DIR3 codes Organization                                                       |
|                                                                                     |                                                                                      |

- 4. Remplissez vos renseignements fiscaux, puis cliquez sur Enregistrer. Important : Veuillez-vous assurer de remplir au moins un des champs fiscaux. Le système vous permettra d'enregistrer cette section sans remplir vos renseignements fiscaux, mais si vous le faites, la demande d'enregistrement vous sera retournée pour correction ou achèvement.
- 5. Si vous cliquez sur « Enregistrer », vous retournez à l'écran principal de la déclaration de revenus. Vous devrez alors renseigner votre pays d'enregistrement (c'est-à-dire le pays de résidence de votre société, le même pays que vous avez renseigné sur l'écran précédent).
- En réalisant ceci, le système peut alors extraire les champs obligatoires propres à un pays.
   Par exemple, pour les États Unis, on vous demandera de joindre le formulaire W9 dans cette section :

| ▼ 3 Ta       | x Information                                                           |             |                   |
|--------------|-------------------------------------------------------------------------|-------------|-------------------|
| 3.1          | TAX                                                                     | Add TAX (1) |                   |
| 3.2          | Company Registration Number (registry/court/chamber of commerce number) |             |                   |
| 3.3          | Country of Registration                                                 |             | * United States V |
| 3.30<br>Unit | Please provide the required information:<br>ted States: Wp              |             | *Attach a file    |

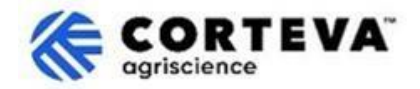

#### 4.4. Renseignements bancaires

Dans cette section on vous demandera de fournir vos renseignements bancaires. Pour le faire :

1. Cliquez sur Ajouter information bancaire :

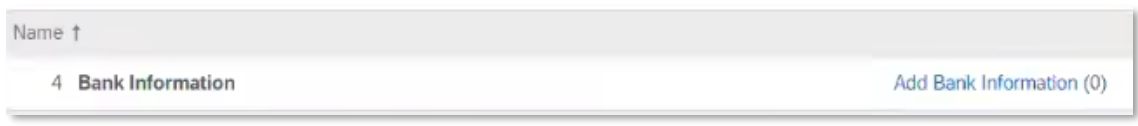

2. Cliquez sur Click on the Ajouter une bannière d'information bancaire :

| Bank Infor | mation (0)    |       |  |  |
|------------|---------------|-------|--|--|
| Name †     |               |       |  |  |
| Add E      | anking Inform | ation |  |  |

3. Un écran comme celui ci-dessous s'affichera.

En haut de l'écran, vous verrez une bannière qui indiquera les instructions spéciales que vous devez prendre en compte lors de la fourniture des coordonnées bancaires selon le pays.

| v |                                            | ient pour vous assurer qu'ene est rempne correctement. |
|---|--------------------------------------------|--------------------------------------------------------|
| 1 | <ul> <li>Banking Information #1</li> </ul> |                                                        |
|   | Additional instructions and how to fill    |                                                        |

| Les champs en vert sont<br>toujours considérés comme<br>obligatoires, quel que soit le<br>pays.<br>C'est-à-dire :<br>- Pays/Région<br>- Nom de la banque<br>- Nom du titulaire du<br>compte.       Bank Type: No Choice V         Bank Type: No Choice V       Image: Country/Region: (no value)         Bank Type: No Choice V       Image: Country/Region: (no value)         Bank Type: No Choice V       Image: Country/Region: (no value)         Bank Type: No Choice V       Image: Country/Region: (no value)         Bank Type: No Choice V       Image: Country/Region: (no value)         Bank Type: No Choice V       Image: Country/Region: (no value)         Bank Type: No Choice V       Image: Country/Region: (no value)         Bank Type: Street: Country/Region: City: Street: Country: Not devrez       Selon le pays, vous devrez         State/Province/Region: Compte: Dot de countage Bank       Account Holder Name: Country Accountry Region: Account Hourber: Country         Bank Key/ABA Routing Number: Account Number: Account Number: Country       Ou         IBAN Number: Country       Ou                                                                                                    | Additional instructions on how this section will be visible here | to fill                                         |             |                            |
|----------------------------------------------------------------------------------------------------|------------------------------------------------------------------|-------------------------------------------------|-------------|----------------------------|
| toujours considérés comme<br>obligatoires, quel que soit le<br>pays.       Ciest-à-dire :         C'est-à-dire :       Bank Branch         - Pays/Région       Street:         - Nom de la banque       City:         - Nom du titulaire du<br>compte.       State/Province/Region:         Postal Code:       Numéro de routage Bank<br>Key/ABA + Numéro de<br>compte         Bank Key/ABA Routing Number:       Account Number:         Account Number:       Ou                                                                                                    | Les champs en vert sont                                          | Bank Type:                                      | No Choice V |                            |
| pays.<br>C'est-à-dire :<br>- Pays/Région<br>- Nom de la banque<br>- Nom du titulaire du<br>compte.<br>Bank Branch:<br>Gity:<br>Postal Code:<br>Postal Code:<br>Postal Code:<br>Account Holder Name:<br>Bank Key/ABA + Numéro de<br>Compte:<br>Bank Key/ABA + Numéro de<br>Compte:<br>Bank Key/ABA + Numéro de<br>Compte:<br>Du<br>Compte:<br>Compte: | toujours considérés comme<br>obligatoires, quel que soit le      | Country/Region:<br>Bank Name:                   | (no value)  |                            |
| - Pays/Région     - Nom de la banque     - Nom du titulaire du     city:     Selon le pays, vous devrez     également fournir :     Postal Code:     Postal Code:     Postal Code:     Bank Key/ABA Routing Number:     Account Holder Name:     Account Number:     Ou     IBAN Number:                                                                                                    | pays.                                                            | Bank Branch:                                    |             |                            |
| - Nom du titulaire du cuy:     - Nom du titulaire du cuy:     - Nom du titulaire du cuy:     - Selon le pays, vous devrez également fournir :     Postal Code:     Account Holder Name:     Account Holder Name:     Account Holder Name:     Account Number:     Ou                                                                                                    | - Pays/Région                                                    | Street:                                         |             |                            |
| Postal Code:<br>Postal Code:<br>Account Holder Name:<br>Bank Key/ABA Routing Number:<br>Account Number:<br>Account Number:<br>Bank Key/ABA Routing Number:<br>Account Number:<br>Du                                                                                                    | - Nom du titulaire du                                            | City:<br>State/Province/Region:                 |             | Selon le pays, vous devrez |
| Account Holder Name:<br>Bank Key/ABA Routing Number:<br>Account Number:<br>IBAN Number:<br>Du                                                                                                    |                                                                  | Postal Code:                                    |             | egalement tournir :        |
| Account Number: Ou                                                                                                    | Bank                                                             | Account Holder Name:<br>Key/ABA Routing Number: |             | Key/ABA + Numéro de        |
| IBAN Number:                                                                                                    |                                                                  | Account Number:                                 |             | <u>Ou</u>                  |
| Numéro IBAN                                                                                                    |                                                                  | IBAN Number:                                    |             | Numéro IBAN                |

4. Une fois vous avez rempli les coordonnés bancaires, cliquez sur Enregistrer. Vous pouvez ensuite répéter les étapes 2-4 si vous avez besoin de fournir des comptes bancaires additionnelles.

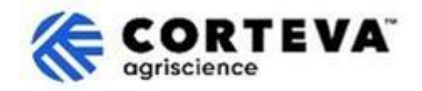

#### 4.5. Diversité et Développement Durable

Dans cette section, nous allons récupérer des renseignements sur les évaluations de la diversité et des certifications et des évaluations de durabilité.

#### 4.6. Conformité de la Qualité

Si vous avez un système de gestion de la qualité, vous pouvez fournir les détails à ce sujet dans cette section (p. ex., certification de gestion de la qualité et dates d'expiration). Sinon, mettez cette section à jour en indiquant `Sans objet´.

| ▼ 6 Quality Compliance                                                                                         |   |              |
|----------------------------------------------------------------------------------------------------|---|--------------|
| 6.1 Please provide the Quality Management Certification you are enrolled into along with the expiration dates. | * | £ <b>+</b> + |

#### 4.7. Code de Conduit

Cliquez sur 'Veuillez consulter la section 7.1 pour ouvrir le code de conduite des fournisseurs de Corteva. Veuillez lire le document en détail, puis répondre à la question 7.2 pour confirmer si vous affirmez que vous vous y conformez.

| ▼ 7 Code of Conduct                                                   |                 |
|-----------------------------------------------------------------------|-----------------|
| 7.1 Corteva Supplier Code of Conduct - Please review here             |                 |
| 7.2 Do you affirm compliance with Corteva's Supplier Code of Conduct? | * Unspecified V |
| 7.3 Attachment                                                        | Attach a file   |

Si vous répondez `non´, notre service juridique sera chargé de l'examen de votre demande d'enregistrement, ce qui pourrait entraîner un retard dans le processus d'enregistrement auprès de Corteva.

#### 4.8. Sécurité de Supply Chain

Dans cette section vous pouvez définir si vous avez toute certification de sécurité de la chaîne d'approvisionnement.

Si vous le faites, on vous demandera d'en joindre une copie.

| ▼ 8 Supply Chain Security Certification                                       |   |               |
|-------------------------------------------------------------------------------|---|---------------|
| 8.1 Do you have any Supply Chain Security Certification (BASC, OEA or CTPAT)? | * | Unspecified 🗸 |
|                                                                               |   |               |

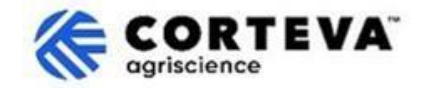

#### 4.9. KYC (Know Your Customer - Connaître votre client)

Dans cette section vous pouvez joindre documents additionnels relatives à votre entreprise.

| ▼ 9 KYC (Know Your Customer) Documents             |                 |
|----------------------------------------------------|-----------------|
| 9.1 Please attach the Certificate of Incorporation | Attach a file 👎 |
| 9.2 Please attach Memorandum                       | Attach a file 👎 |
| 9.3 Please attach Articles of Association          | Attach a file 👎 |
|                                                    |                 |

#### 4.10. Processus de préqualification de sécurité

Cette section est utilisée pour s'assurer que les fournisseurs qui fournissent des services sur un site de Corteva possèdent les qualifications requises pour le faire.

La première question définit si vous allez effectuer un service dans une usine ou sur un site de Corteva.
 Si ce n'est pas le cas, sélectionnez `Non´ – aucune information supplémentaire ne sera requise pour cette section.

Si vous prévoyez effectuer des services dans une usine ou un site de Corteva, sélectionnez `Oui´ – deux autres questions apparaîtront sur le formulaire.

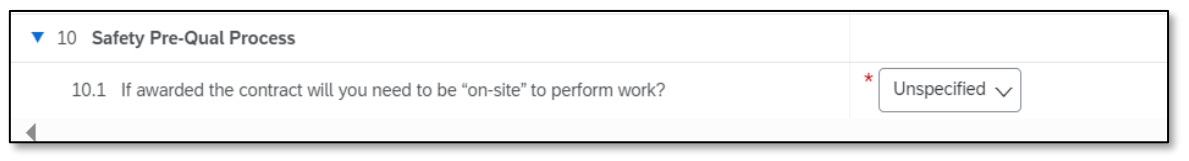

2. Si le pays d'enregistrement dans la section Taxes (champ 3. Pays d'enregistrement) est les États-Unis ou le Canada, le système vous demandera de remplir les questions 10.2 et 10.3 :

| Name †                                                                                                    |                |
|----------------------------------------------------------------------------------------------------|----------------|
| ▼ 10 Safety Pre-Qual Process                                                                                           |                |
| 10.1 If awarded the contract will you need to be "on-site" to perform work?                                            | * Yes 🗸        |
| 10.2 Please complete our Safety PreQual registration process by going to PreQual Portal (prequal-pr.azurewebsites.net) |                |
| 10.3 Once the Safety PreQual process has been approved, Please attach email notification received here                 | *Attach a file |

- Question 10.2 vous dirigera vers le portail PréQual, où vous pourrez remplir un formulaire directement sur le portail PréQual en cliquant sur « Entrepreneurs – Inscrivez-vous pour commencer.
- Lorsque vous remplissez le formulaire, vous recevrez un courriel indiquant que leur processus PreQual a été approuvé ; vous devrez joindre ce courriel à la section 10.3.

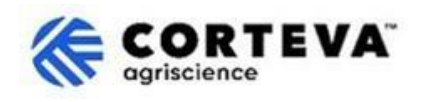

3. Si le pays d'enregistrement dans la section Taxes (champ 3. Pays d'enregistrement) est différent des États-Unis ou du Canada, le système vous demandera de remplir les questions 10.4 et 10.5 à la place :

| Name 1                                                                                                    |                |
|----------------------------------------------------------------------------------------------------|----------------|
| ▼ 10 Safety Pre-Qual Process                                                                                                    |                |
| 10.1 If awarded the contract will you need to be "on-site" to perform work?                                                                                      | * Yes ∨        |
| 10.4 Please download from this site the "Global Prequalification Form" (in English or any of the 8 local language provided) Forms (prequal-pr.azurewebsites.net) |                |
| 10.5 Attach the "Global Prequalification Form" filled in here                                                                                                    | *Attach a file |

- La question 10.4 vous redirigera vers les formulaires de préqualification globale (à partir du lien <u>PreQual Portal/Info&Resources/Forms</u>) que vous téléchargerez et remplirez manuellement.
- Vous devrez joindre le formulaire de Préqualification mondiale rempli à la section10.5.

# 5. Contrôle des documents

| Version du                  | 1.0                                                                                                    |
|-----------------------------|----------------------------------------------------------------------------------------------------|
| document                    |                                                                                                    |
| Dernière version du         | 7 mars 2025                                                                                                    |
| document                    |                                                                                                    |
| Point de contacte           | Pour toute question en relation au contenu de ce document s'il vous plaît<br>contacter Corteva Procurement à travers la section de <b>Support</b> de <u>Corteva SAP</u><br><u>Supplier Information Portal</u>                                                                                                    |
| Propriétaire du<br>Document | Ce document appartient à l'organisation d'approvisionnement de Corteva<br>(Procurement).<br>Aucune partie du présent document ne peut être reproduite, stockée dans un<br>système de récupération ou transmise sous quelque forme que ce soit ou par<br>tout moyen, électronique, mécanique, photocopieur, recopiage ou autre, sans<br>le consentement préalable de Corteva |